# Настройка импорта YML/CSV/XLS для версий:

- anyCSV/XLS/YML PRO Edition для импорта CSV, DSV, XLS, XLSX, YML файлов в OpenCart 2, 3
- anyCSV/XLS Basic Edit. для импорта CSV, DSV, XLS, XLSX, YML файлов в OpenCart 2, 3

- 1. В этом примере рассмотрен импорт файлов:
  - a. XLSX: http://anycsv-dsv-xls-yml.ocext.com/image/catalog/csvdoc/example\_manual.xlsx
  - b. YML: http://oc2102.ocext.com/ocext yml feed tiu.xml
  - c. CSV: <u>http://anycsv-dsv-xls-yml.ocext.com/image/catalog/csvdoc/example\_manual.csv</u>

Название колонок Вашего файла импорта могут отличаться (неважны), также могут быть свои способы описания данных, которые поддерживаются модулем. Ниже будут рассмотрены примеры настроек, и общий принцип при работе с файлом для возможности импорта из него данных на сайт. Более развернутая информация представлена в документации: <u>http://anycsv-dsv-xls-yml.ocext.com/anycsv-documentation</u>

- 2. Перед началом настройки, необходимо определиться с колонкой файла / тегом (для XML), в которой находится идентификатор. Данное значение будет использовано, как идентификатор товара при проверке наличия такого товара в магазине. Идентификатор это такой буквенно-числовой код, который позволяет избежать дублирования товара, а также позволяет обновлять уже имеющиеся товары, если будет обнаружено, что товары с таким идентификатором уже есть на сайте.
  - а. Модуль anyCSV позволяет идентифицировать товар, сравнивая
    - і. Названия товара в файле и на сайте
    - іі. Название главной картинки в файле и не сайте
    - iii. Сравнивая значения в продукте: model, UPC, SKU, EAN, product\_id и др., например, специально добавленные в таблицу товар
  - b. Модуль anyCSV позволяет также добавлять идентификатору профикс слева или справа, если в файле значение без префикса, а в базе данных магазина с префиксом

В файле: <u>http://anycsv-dsv-xls-yml.ocext.com/image/catalog/csvdoc/example\_manual.xlsx</u>, <u>http://anycsv-dsv-xls-yml.ocext.com/image/catalog/csvdoc/example\_manual.csv</u> идентификатор находится в колонке под названием «Артикул». В файле <u>http://oc2102.ocext.com/ocext\_yml\_feed\_tiu.xml</u> будет использован идентификатор из атрибута ID тега OFFER: <br/><offer id="28" type="vendor.model" available="true" fee="100" bid="18" cbid="10980">

Настройка импорта YML/CSV/XLS

3. Зайдите в модуль, выберите в «Загрузить профиль настроек» пункт «Создать новый», и разместите файл или ссылку на файл в настройку «Файл данных»:

| anyCSV/XLS/YML <sup>™</sup> PRO Edition × + |                                                                                                    |         |              |   |  |
|---------------------------------------------|----------------------------------------------------------------------------------------------------|---------|--------------|---|--|
|                                             | oc2302.ocext.com/admin/index.php?route=extension/module/csv_ocext_dmpro&token=I                                                                                                    | ¢ ک     | <b>)@</b> xi |   |  |
| Файл данных<br>Ссылка или файл              | FTP-хост (без названия файла, но с: ftp://) или URL-ссылка на файл (полная ссылка, протокол: http:// или https://)         http://anycsv-dsv-xls-yml.ocext.com/image/catalog/csvdoc/example_manual.xlsx         Ftp Login         Ftp Password         файл (вместе с папкой, если есть)         Укажите формат файла, если загружается не файл CSV, DSV, а XML или XLS. Перед загрузи         будет обработан дополнением апуXML или апуXLS (если установлены) | включая |              | • |  |

Настройка импорта YML/CSV/XLS

а. Если Вы размещаете формат XLS, то кликните на «Загрузка XLS файла» и в открывшемся табе укажите «Включено», а также укажите номер строки файла, в которой находится шапка таблицы (в примере – это первая строка), укажите количество строк файла, в которых есть товары (в примере достаточно указать 100), а также количество колонок файла, в котором есть данные (для файла-примера достаточно указать 25)

| anyCSV/>        | yCSV/XLS/YML <sup>™</sup> PRO Edition × +   |                                                                                                    |       |     |      |  |  |  |
|-----------------|---------------------------------------------|----------------------------------------------------------------------------------------------------|-------|-----|------|--|--|--|
| $\rightarrow$ C | A Не защищено   oc2302.ocext.com/admin/inde | x.php?route=extension/module/csv_ocext_dmpro&token=lQur9fHV1dxclD76u4bk3IYIR8bUhXCO                        | ト     | )@> | ci 🚦 |  |  |  |
| Модули          | дули                                        |                                                                                                    |       |     |      |  |  |  |
| ¢.              | Файл ланных                                 |                                                                                                    |       |     |      |  |  |  |
|                 | Файл данных<br>Ссылка или файл<br>Включено  | Загрузка файла XML файл (дополнением апуXML) Загрузка файла XLS файл (дополнением anyXLS) Импорт YM        | L/XML |     |      |  |  |  |
|                 |                                             |                                                                                                    |       |     |      |  |  |  |
|                 |                                             | Включено                                                                                                   |       |     |      |  |  |  |
|                 |                                             | Укажите с какой строки файла начинать обработку (первая строка равная 1)                                   |       |     |      |  |  |  |
|                 |                                             | Укажите количество колонок в файле XLS (если не указать, то в файл будет размещено не более 25 50 колонок) |       |     | L.   |  |  |  |
|                 |                                             | Укажите количество строк в файле XLS (если не указать, то в файл будет размещено не более 100              |       |     |      |  |  |  |
|                 |                                             |                                                                                                    |       |     |      |  |  |  |
|                 |                                             |                                                                                                    |       |     | -    |  |  |  |

Настройка импорта YML/CSV/XLS

b. Если Вы загружаете файл в формате CSV, то в верхней части области настроек первого шага нужно указать: Разделитель (в примере – это точка с запятой), ограничитель (в примере это двойные кавычки) и кодировку файла (в примере кодировка файла windows 1251)

| anyCSV/2 | XLS/YML <sup>™</sup> PRO Edition × +                                                                        |                                                                                      |   | - |     | × |
|----------|----------------------------------------------------------------------------------------------------|--------------------------------------------------------------------------------------|---|---|-----|---|
| → C      | 🛔 🔺 Не защищено   oc2302.ocext.com/admin/inde                                                               | ex.php?route=extension/module/csv_ocext_dmpro&token=IQur9fHV1dxcID76u4bk3IYIR8bUhXCO | ☆ | ょ | )@x | : |
| Модули   |                                                                                                    |                                                                                      |   |   |     |   |
|          |                                                                                                    | Создать повым                                                                        |   |   |     | - |
|          | Разделитель                                                                                                 |                                                                                      |   |   |     |   |
|          | Укажите разделитель фаила CSV, DSV. При импорте фаила<br>XLS, XML, если установлены данные плагины, то этот | ;                                                                                    |   |   |     | 1 |
|          | разделитель оудет установлен в фаил, полученныи после<br>обработки XLS, XML                                 |                                                                                      |   |   |     |   |
|          | Ограничитель поля (не меняйте, если неизвестен)                                                             |                                                                                      |   |   |     |   |
|          | укажите ограничитель текстовіх значений файла CSV,<br>DSV. При импорте файла XLS, XML, если установлены     | n ( )                                                                                |   |   |     |   |
|          | данные плагины, то этот ограничитель оудет установлен в<br>файл, полученный после обработки XLS, XML        |                                                                                      |   |   |     |   |
|          | Экранирующий символ (не меняйте, если<br>неизвестен)                                                        | 1                                                                                    |   |   |     |   |
|          | Кодировка файла                                                                                             | Windows 1251 🔻                                                                       |   |   |     |   |
|          | Добавить первую строку к файлу с номерами колонок                                                           | Выключено 🔻                                                                          |   |   |     |   |
|          |                                                                                                    | Выключено 🔻                                                                          |   |   |     | - |

Настройка импорта YML/CSV/XLS

с. Если Вы загружаете файл в формате XML, спецификации YML (или Авито Фид, или в какой-либо другой, которую поддерживает модуль), то кликните по табу Импорт YML|XML и укажите «Включено»

| anyCSV/XLS/YML <sup>™</sup> PRO Edition × + |                                                                                                    |    |      |     |  |
|---------------------------------------------|----------------------------------------------------------------------------------------------------|----|------|-----|--|
|                                             | x.php?route=extension/module/csv_ocext_dmpro&token=IQur9fHV1dxcID76u4bk3IYIR8bUhXCO                      | J. | )@xi | :   |  |
| Модули                                      |                                                                                                    |    |      |     |  |
|                                             |                                                                                                    |    |      |     |  |
|                                             | Загрузка файла XML файл (дополнением anyXML) Загрузка файла XLS файл (дополнением anyXLS) Импорт YML/XML |    |      |     |  |
|                                             | Включить импорт из формата?                                                                              |    |      |     |  |
| Включено                                    |                                                                                                    |    |      |     |  |
|                                             | Включено                                                                                                 |    |      | 1.8 |  |
|                                             | Выключено                                                                                                |    |      |     |  |
|                                             | Не выбрано                                                                                               |    |      |     |  |
|                                             | Время ожидания ответа при старте задачи (рекомендуется не более 30), в секундах                          |    |      |     |  |
|                                             | 5                                                                                                    |    |      |     |  |
|                                             | С какого offer'а начать                                                                                  |    |      |     |  |
|                                             | 1                                                                                                    |    |      |     |  |
|                                             | Сколько offer'ов парсить (если все, то нужно оставить пустым)                                            |    |      |     |  |
|                                             |                                                                                                    |    |      | -   |  |

Настройка импорта YML/CSV/XLS

- 4. Загрузка представления файла для настройки
  - а. Кликните на «Проверить файл и загрузить данные для сопоставления»

|                                        | определенных товаров;                                                                                                    |
|----------------------------------------|----------------------------------------------------------------------------------------------------|
|                                        | Если нужно сделать какие-то предворительные действия с товарами: например, обнулить остатки, или выключить перед импортом<br>            |
|                                        | Сопоставление категорий файла и категорий сайта                                                                                          |
| дополнительные условия по всем товарам | Товары будут импортироваться в категории сайта, если категориям из файла будет указаны ниже                                              |
|                                        | При импорте идентифицировать с префиксом                                                                                                 |
|                                        | <br>Укажите префикс, если нужно, который будет добавляться к индентификатору. Если товар добавляется первый раз, то данный префикс будет |
|                                        | автоматически добавлен к идентификатору                                                                                                  |

Настройка импорта YML/CSV/XLS

#### b. Если файл доступен, и настройки выставлены верно, то появится окно для настройки импорта файла

| anyCS        | V/XLS/YML <sup>™</sup> PRO Edition × +                                                                        |                                                         |                                                          |                               | _ |      | × |
|--------------|----------------------------------------------------------------------------------------------------|---------------------------------------------------------|----------------------------------------------------------|-------------------------------|---|------|---|
| ← → № Модули | C A Не защищено   oc2302.ocext.com/admi                                                                       | n/index.php?route=extension/module                      | e/csv_ocext_dmpro&token=IQur9fHV1dxcID76u4bk3IYIR8bUhXCO | $\overrightarrow{\mathbf{x}}$ | ん | )@xi | : |
|              | Шаг 1. Настройка файла импорта<br>Шаг 2. Сопоставление данных ме<br>Результат проверки файла text_getCSVAsHTM | жду файлом и базой данны<br>- Результат обработки файла | ых магазина                                              |                               |   |      | • |
|              | Названия колонок файла                                                                                        | Что импортируется<br>Скрыть все не используемые         | Настройка колонки                                        |                               |   |      |   |
|              | Артикул 1 3 5 7 9                                                                                             | Не использовать 🔻                                       |                                                          |                               |   |      |   |
|              | Название<br>Beko HIC64503TX<br>Bosch PBP6C58800<br>Kaiser KCT6385Em<br>Kaiser KCT6505FIN<br>Bosch PGP685880   | Не использовать 🔻                                       |                                                          |                               |   |      | Ŧ |

8 page

Настройка импорта YML/CSV/XLS

с. Наиболее распространённые ошибки

Если Вы видите такое окно, то неверно указана кодировка файла. Попробуйте разные доступные кодировки и если это не поможет, то обратитесь в Поддержку

| 🗋 anyC                          | SV/XLS/YML <sup>™</sup> PRO Edition × +                                                             |                                   |                                                      | -             | - |      | × |
|---------------------------------|----------------------------------------------------------------------------------------------------|-----------------------------------|------------------------------------------------------|---------------|---|------|---|
| $\leftrightarrow$ $\rightarrow$ | С 🔺 Не защищено   oc2302.ocext.com/admin/in                                                         | dex.php?route=extension/module/cs | v_ocext_dmpro&token=lQur9fHV1dxclD76u4bk3IYIR8bUhXCO | $\Rightarrow$ | r | )@xi | : |
| 🖺 Модул                         | ли                                                                                                  |                                   |                                                      |               |   |      |   |
|                                 |                                                                                                    |                                   |                                                      |               |   |      |   |
| •                               | Шаг 2. Сопоставление данных межд                                                                    | у файлом и базой данных           | магазина                                             |               |   |      |   |
| ~                               |                                                                                                    |                                   |                                                      |               |   |      |   |
| •                               |                                                                                                    |                                   |                                                      |               |   |      |   |
|                                 | Результат проверки файла text_getCSVAsHTML                                                          | Результат обработки файла         |                                                      |               |   |      |   |
| <b>lili</b>                     |                                                                                                    |                                   |                                                      |               |   |      |   |
|                                 | Названия колонок файла                                                                              | <b>Что импортируется</b>          | Настройка колонки                                    |               |   |      |   |
|                                 | РђСЂС,РёРєСѓР» 1 3 5 7 9                                                                            | Не использовать 🔻                 |                                                      |               |   |      |   |
|                                 | PKP°P-PIP°PSPëPµ Beko HIC64503TX Bosch PBP6C58800 Kalser KCT6385Em Kalser KCT6305FN Bosch PGP685880 | Не использовать 🔻                 |                                                      |               |   |      |   |
|                                 | Meta Title                                                                                          |                                   |                                                      |               |   |      |   |
|                                 | Bosch PBP6C5B800                                                                                    | Не использовать 🔻                 |                                                      |               |   |      | - |

Настройка импорта YML/CSV/XLS

#### Если Вы видите такое окно, то:

| 🗋 anyC                       | anyCSV/XLS/YML <sup>™</sup> PRO Edition × +                                                                                                    |                                                 |                         |   |   |      |   |  |
|------------------------------|----------------------------------------------------------------------------------------------------|-------------------------------------------------|-------------------------|---|---|------|---|--|
| $\leftarrow \   \rightarrow$ | С 🔺 Не защищено   oc2302.ocext.com/admin/index.php?route=extension/module                                                                                                    | /csv_ocext_dmpro&token=IQur9fHV1                | dxclD76u4bk3IYIR8bUhXCO | ☆ | x | )@xi | : |  |
| 🗋 Моду                       | Э Модули                                                                                                    |                                                 |                         |   |   |      |   |  |
| ì                            | Шаг 1. Настройка файла импорта                                                                                                    |                                                 |                         |   |   |      | • |  |
| 4                            |                                                                                                    |                                                 |                         |   |   |      |   |  |
|                              | Шаг 2. Сопоставление данных между файлом и базой данны                                                                                                    | ых магазина                                     |                         |   |   |      |   |  |
| *                            |                                                                                                    |                                                 |                         |   |   |      |   |  |
| *                            | Результат проверки файла                                                                                                    |                                                 |                         |   |   |      |   |  |
| 111                          |                                                                                                    |                                                 |                         |   |   |      |   |  |
|                              | Названия колонок файла                                                                                                    | Что импортируется<br>Скрыть все не используемые | Настройка колонки       |   |   |      |   |  |
|                              | PK□□□□!ħ,lon□□□□[Content_Types].xml ў□□( ¬"ПNГ0<br>ЖпНјС++jiq@□ЫаА□&1□ \$o□-Mў8□ЫЫгf " ¦ljb—           FmмпыЕµ3љІ□"! v¶dГbА2°T)m□%ын-їжЦ,Г(¬□ЖY(Щ□ƒMЖ-7]щЦ□f"m±<br>зБТNeB#S†□ЧВ.ЕШэ`pAf'i□IMc«БЖ]gЁДКДмеСџw\$□<br>IIc□ISJ&j7Z/bH¤ mX%«Ksw((3E`=Ю□□гК□НОЯ□ыјw*MP           I <sup>m</sup> acML5F! **sminali tilf%(VU @e@c-abckra)           ISAM-typ wexabar%0/ Гарцхба-сала           PRalaat/workbook.mi#0/ Гарцхба-сала           PRalaat/workbook.mi#0/ Гарцхба-сала           FumstUl(3M'h)(50_y6k2-sgs/l/A6wP №)?гсб-с4/7           xrssTu2MUl(so*hµйBSsN=LXaw-fuu(si#)н5 | ни Но юК. 5°5400<br>Не использовать             |                         |   |   |      |   |  |
|                              | + Добавить функциональную колонку                                                                                                    |                                                 |                         |   |   |      |   |  |
|                              | Параметры профиля настроек                                                                                                    |                                                 |                         |   |   |      | - |  |

- В случае загрузки файла CSV, неверно указан разделитель

- В случае загрузки XLS, YML не указано «Включено»(см. 3.а, 3.с)

Настройка импорта YML/CSV/XLS

Если Вы видите следующее сообщение, то файл недоступен. Проверьте, что файл или ссылка активны и корректны. Довольно часто поставщики дают ссылку на файл по http://, однако, в действительности, ссылка с https://. Исправьте это в ссылке. Если Вы уверены, что файл существует или ссылка активна, но данное сообщение всё равно появляться, то обратитесь в Поддержку

| 🗋 anyCS                                                                                                  | SV/XLS/YML <sup>™</sup> PRO Edition × +                                                            |                                                                                                    | ×  |
|----------------------------------------------------------------------------------------------------|----------------------------------------------------------------------------------------------------|----------------------------------------------------------------------------------------------------|----|
| $\leftarrow \ \rightarrow$                                                                               | С 🔺 Не защищено   oc2302.ocext.com/admin                                                           | n/index.php?route=extension/module/csv_ocext_dmpro&token=IQur9fHV1dxcID76u4bk3IYIR8bUhXCO 🖈 🗾 🖉                                                                                  | :  |
| 🗋 Модул                                                                                                  | и                                                                                                  |                                                                                                    |    |
| Дополнительные условия по всем товарам СОПОСТАВЛЕНИЕ КАТЕГОР<br>Товары будут импортироваться в категории |                                                                                                    | Сопоставление категорий файла и категорий сайта<br>Товары будут импортироваться в категории сайта, если категориям из файла будет указаны ниже                                   | •  |
|                                                                                                    |                                                                                                    | При импорте идентифицировать с префиксом<br>Укажите префикс, если нужно, который будет добавляться к индентификатору. Если товар добавляется первый раз, то данный префикс будет |    |
|                                                                                                    |                                                                                                    | автоматически добавлен к идентификатору                                                                                                    |    |
|                                                                                                    | Шаг 2. Если все настройки проставлены, загрузите<br>Проверить файл и загрузить данные для сопостан | е файл для последующей настройки его колонок<br>вления                                                                                                    |    |
|                                                                                                    | errors_odmpro_title                                                                                |                                                                                                    |    |
|                                                                                                    | Не могу загрузить файл по ссылке. Убедитесь, что ф<br>браузере                                     | райл доступен по этой ссылке. Например, добавьте эту ссылку в браузер и посмотрите, будет ли открываться (загружаться) файл в                                                    |    |
|                                                                                                    |                                                                                                    |                                                                                                    |    |
|                                                                                                    |                                                                                                    |                                                                                                    | -1 |
|                                                                                                    |                                                                                                    | OpenCart © 2009-2018 Все права защищены.<br>Русская сборка OpenCart   Форум поддержки   Магазин дополнений<br>Version 2.3.0.2 (rs.3)                                             |    |

Если Вы увидели ошибки 50X (500-508), то подробнее о них смотрите в разделе Ошибки справки: <u>http://anycsv-dsv-xls-yml.ocext.com/anycsv-</u> <u>documentation</u> Вы также можете обратиться в Поддержку, но для диагностики таких уведомлений хостинга, высылайте содержимое лога сервера, в котором отражен день, когда эта ошибка возникала

11 page http://anycsv-dsv-xls-yml.ocext.com/anycsv-documentation

Настройка импорта YML/CSV/XLS

- 5. Настройка по колонкам файла / тегам YML файла
  - настройка идентификатора. Как уже было сказано выше, в файле: <u>http://anycsv-dsv-xls-</u> <u>yml.ocext.com/image/catalog/csvdoc/example\_manual.xlsx</u>, <u>http://anycsv-dsv-xls-yml.ocext.com/image/catalog/csvdoc/example\_manual.csv</u> идентификатор находится в колонке под названием «Артикул». В файле <u>http://oc2102.ocext.com/ocext\_yml\_feed\_tiu.xml</u> будет использован идентификатор из атрибута ID тега OFFER:

<offer id="28" type="vendor.model" available="true" fee="100" bid="18" cbid="10980">

- i. Найдите название этой колонки в представлении настройки. Название будет таким же: «Артикул» для файлов-примеров выше, или называться id для всех YML-файлов. Вы можете использовать любую другую колонку, если она может быть использована, как идентификатор. Например, в YML это может быть vendorCode, Model или group\_id
- ii. Выберите «Импорт товара» в списке «Что импортируется», и в появившейся области настройки колонки, в выпадающем списке найдите пункт «Идентификатор» он самый последний в выпадающем списке

| 🔁 🔺 Не защищено 🛛 oc2302.ocext    | .com/admin/index.php?route=extension/module/cs | v_ocext_dmpro&token=cAGPz7D79sv9URB18cl270fKMYVeAmKH                                                                                                    | ☆ | と |  |
|-----------------------------------|------------------------------------------------|----------------------------------------------------------------------------------------------------|---|---|--|
|                                   |                                                |                                                                                                    |   |   |  |
| Printopi Skeropi (koncipykrop)    | построики овтоимпорта, автоженорта — лицен     | олл, информоция и поддержко                                                                                                    |   |   |  |
|                                   |                                                |                                                                                                    |   |   |  |
| 111 4 11 X 4-X                    |                                                |                                                                                                    |   |   |  |
| шагт. настроика фаила и           | мпорта                                         |                                                                                                    |   |   |  |
|                                   |                                                |                                                                                                    |   |   |  |
| Шаг 2 Сопоставление дан           | иных межлу файлом и базой ланных               | Maraalikua                                                                                                    |   |   |  |
| шаг 2. сопоставление дан          | пых между файлом и базой данных                | Malasvina                                                                                                    |   |   |  |
|                                   |                                                |                                                                                                    |   |   |  |
| Результат проверки файла text get | tCSVAsHTML Результат обработки файла           |                                                                                                    |   |   |  |
|                                   |                                                |                                                                                                    |   |   |  |
|                                   |                                                |                                                                                                    |   |   |  |
| Названия колонок файла            | Что импортируется                              | Наствойка колонки                                                                                                    |   |   |  |
|                                   | Скрыть все не используемые                     |                                                                                                    |   |   |  |
|                                   |                                                |                                                                                                    |   |   |  |
| Артикул                           |                                                | Выбрать                                                                                                    |   |   |  |
|                                   |                                                | Цена на сайтефото сайте                                                                                                    |   |   |  |
|                                   | <b>▲</b>                                       | Баллы(points - целое число максимум 8 симв.)                                                                                                    |   |   |  |
|                                   | Импорт товара                                  | Значение атриоутов товара                                                                                                    |   |   |  |
|                                   |                                                | Shareenina atoprovinos exectrs classoanizem atoprovina u nosoanizem i pyrinsi atoprovina<br>Shareenina atoprovinos exectrs classoanizem atoprovina u nosoanizem. |   |   |  |
| 9                                 |                                                | значения атонойство цово воделе с возванием агриоута через разделитель<br>Значения атонойство цовое подлелитель                                                  |   |   |  |
|                                   | ×                                              | Тект стристов разделятся максимим 65535 симв.)                                                                                                    |   |   |  |
|                                   |                                                | Акционные цены (таблица discount)                                                                                                    |   |   |  |
|                                   |                                                | Цена на сайте(price - десятичная дробь через точку, после запятой не более 4 знаков)                                                                             |   |   |  |
| Название                          |                                                | Количество                                                                                                    |   |   |  |
| Beko HIC64503TX                   |                                                | Приоритет(priority - целое число максимум 5 симв.)                                                                                                    |   |   |  |
| Bosch PBP6C5B80O                  |                                                | Дата начала(date_start - дата в формате ГГГГ-ММ-ДД)                                                                                                    |   |   |  |
| Kaiser KCT6385Em                  |                                                | Дата окончания                                                                                                    |   |   |  |
| Kaiser KCT6505FIN                 |                                                | Специальные цены (таблица special)                                                                                                    |   |   |  |
| Bosch PGP6B5B80                   |                                                | Цена на сайтеие более 4 знаков) (price - десятичная дробь через точку, после запятой не более 4 знаков)                                                          |   |   |  |
|                                   |                                                | Приоритет(priority - целое число максимум 5 симв.)                                                                                                    |   |   |  |
|                                   |                                                | Дата начала(date_start - дата в формате ГГГГ-ММ-ДД)                                                                                                    |   |   |  |
| Meta Title                        |                                                | Дата окончания                                                                                                    |   |   |  |
| Beko HIC64503TX                   |                                                | Настройка идентификатора товара                                                                                                    |   |   |  |
| Bosch PRP6C58800                  |                                                | Идентификатор                                                                                                    |   |   |  |
|                                   | не использовать                                |                                                                                                    |   |   |  |
|                                   |                                                |                                                                                                    |   |   |  |
| Burnet Dependence                 |                                                |                                                                                                    |   |   |  |
|                                   |                                                |                                                                                                    |   |   |  |

12 page

ііі. Выберите, в каких данных проверять аналогичное значение и заводить его при вставке новых (для того, чтобы при импорте идентификатор также добавлялся в выбранное поле, нужно указать "Добавить в базу значение, если оно новое" в области Дополнительных настроек идентификатора). Например, если идентификатор товара находится в модели, то выбирайте model. В этом случае, при импорте модуль возьмет значение в строке импорта из колонки «Артикул» (в примере у первой строки модель равна «1») и проверит, существует ли товар в магазине, у которого модель равна этому значению (равна «1» при проверке первой строки и т.д). Если в базе данных уже есть товар с таким значением в модели, как в колонке Артикул примера (или ID файла YML), то работа с данными будет продолжена исходя из выбранного режима обмена (см. ниже)

| anyCS\                   | anyCSV/XLS/YML <sup>™</sup> PRO Edition × + |                                                   |                                                                                       |     |    |      | × |
|--------------------------|---------------------------------------------|---------------------------------------------------|---------------------------------------------------------------------------------------|-----|----|------|---|
| $\leftarrow \rightarrow$ | C 🔺 Не защищено   oc2302.ocext.com/admin    | /index.php?route=extension/module/csv_ocex        | xt_dmpro&token=XOKNN0YkgcVqYJoW2FEpDQkgm95IQ9Bp                                       | ☆   | J. | )@xi | : |
| 🗋 Модули                 | Модули                                      |                                                   |                                                                                       |     |    |      |   |
| Lat                      | · · · · · · · · · · · · · · · · · · ·       |                                                   |                                                                                       |     |    |      |   |
|                          | Названия колонок файла                      | Что импортируется<br>☐ Скрыть все не используемые | Настройка колонки                                                                     |     |    |      |   |
|                          |                                             |                                                   | Идентификатор                                                                         |     |    | ¥    |   |
|                          |                                             |                                                   | Дополнительные настройки 📀                                                            |     |    |      |   |
|                          | Артикул                                     |                                                   | Добавить в базу значение, если оно новое                                              | •   |    |      |   |
|                          | 1 <b>▲</b><br>3                             | Импорт товара                                     | Префикс справа                                                                        | 0   |    |      |   |
|                          | 5<br>7                                      |                                                   | Префикс слева                                                                         | 0   |    |      |   |
|                          | 9                                           |                                                   | model                                                                                 | ¥   |    |      |   |
|                          |                                             |                                                   | Необязательное поле (также, если пустая ячейка, то значение в базе не будет изменено) | • 0 |    |      |   |
|                          |                                             |                                                   |                                                                                       |     |    |      |   |
|                          | Название                                    |                                                   |                                                                                       |     |    |      | - |

13 page http://anycsv-dsv-xls-yml.ocext.com/anycsv-documentation

Настройка импорта YML/CSV/XLS

iv. Если необходимо добавлять префикс идентификатору, например, если при заведении нужно, чтобы идентификатор был с префиксом, то в области Дополнительных настроек, в позицию префикс укажите значение идентификатора, включая разделитель, если нужен. При указании префикса в настройке, при импорте модуль будет проверять значение с учетом префикса. В примере, ниже указан префикс слева « YYY-», а в колонке Артикул в первой строке значение «1». Соответственно, при проверке наличия товара, в поле модель будет проверяться существует ли товар с моделью YYY-1. Если необходимо, чтобы товару в поле модель при импорте добавлялся такой идентификатор с префиксом, то нужно указать "Добавить в базу значение, если оно новое" в области Дополнительных настроек идентификатора

| 🗋 anyCSV                   | B anyCSV/XLS/YML <sup>™</sup> PRO Edition × + |                                                     |                                                                                       |     |   |     | × |
|----------------------------|-----------------------------------------------|-----------------------------------------------------|---------------------------------------------------------------------------------------|-----|---|-----|---|
| $\leftarrow \rightarrow 0$ | 😋 🔺 Не защищено   oc2302.ocext.com/admi       | n/index.php?route=extension/module/csv_oce          | xt_dmpro&token=XOKNN0YkgcVqYJoW2FEpDQkgm95lQ9Bp                                       | ☆   | ょ | )@x | : |
| 🗋 Модули                   | 1                                             |                                                     |                                                                                       |     |   |     |   |
| 600                        |                                               |                                                     |                                                                                       |     |   |     | * |
|                            | Названия колонок файла                        | <b>Что импортируется</b> Скрыть все не используемые | Настройка колонки                                                                     |     |   |     |   |
|                            |                                               |                                                     | Идентификатор                                                                         |     |   | •   |   |
|                            |                                               |                                                     | Дополнительные настройки 💿                                                            |     |   |     |   |
|                            | Артикул                                       | Артикул                                             | Добавить в базу значение, если оно новое                                              | •   |   |     |   |
|                            | 1<br>3                                        | Импорт товара                                       | Префикс справа                                                                        | 0   |   |     |   |
|                            | 5<br>7                                        |                                                     | M.                                                                                    | 0   |   |     |   |
|                            | 9                                             |                                                     | model                                                                                 | •   |   |     |   |
|                            |                                               |                                                     | Необязательное поле (также, если пустая ячейка, то значение в базе не будет изменено) | • 0 |   |     |   |
|                            |                                               |                                                     |                                                                                       |     |   |     |   |
|                            | Название                                      |                                                     |                                                                                       |     |   |     | Ŧ |

#### anyCSV/XLS/YML – Модуль импорта данных их форматов CSV|DSV|XLS|YML Настройка импорта YML/CSV/XLS

- v. Возможные ошибки
  - Если в качестве идентификатора выбрана колонка, значения в которой не позволяют идентифицировать товар (при проверке модуль обнаружит более одной позиции с таким же идентификатором в магазине), то строки импорта с таким идентификатором будут пропущены при импорте, а в логе импорте будет добавлена запись «Пропущена строка импорта» и указаны подробности
  - 2. Если в области «Дополнительных настроек» не выбрать «Добавить в базу значение, если оно новое», то при импорте поле у товара останется пустым. И в последующем такой товар нельзя будет идентифицировать до тех пор, пока не будет указано значение идентификатора. Рекомендуется указывать «Добавить в базу значение, если оно новое» всегда
- b. Установка настройки название товара, и других аналогичных, где необходим прямо импорт
  - В области первого шага, ранее уже установлен язык контента. Установленный язык означает, что все данные, которые связаны с языком, будут импортироваться в указанный в первом шаге язык. Если нужно заводить несколько языков, то создайте копию профиля настроек, в котором укажите другой нужный язык

| anyCSV/X | LS/YML <sup>™</sup> PRO Edition × +                     |                                                                                                    |   | -  |     | ×   |
|----------|---------------------------------------------------------|----------------------------------------------------------------------------------------------------|---|----|-----|-----|
| ← → C    | A Не защищено   oc2302.ocext.com/admin/index.php?route= | extension/module/csv_ocext_dmpro&token=sbgWtMq74Ud6pUL1IFAq76xtXWzDTeIL                                 | ☆ | ۶. | )@x | ¢   |
| 🗋 Модули |                                                         |                                                                                                    |   |    |     |     |
|          |                                                         | Укажите количество колонок в файле XLS (если не указать, то в файл будет размещено не более 50 колонок) |   |    |     | ^   |
|          |                                                         | Укажите количество строк в файле XLS (если не указать, то в файл будет размещено не более 5000 строк)   |   |    |     | 1   |
|          |                                                         |                                                                                                    |   |    |     | - 5 |
|          | Режим синхронизации данных                              | Выводить только основные поля базы 🔻                                                                    |   |    |     |     |
|          | Язык контента                                           | Russian (По умолчанию) 🔻                                                                                |   |    |     |     |
|          | Конвертация валюты (если будут передаваться цены)       | Из валюты<br>Рубль (По умолчанико)<br>В еалюту<br>Рубль (По умолчанико)                                 |   |    |     |     |
|          | Для магазинов                                           | ✓ Магазин по умолчанию                                                                                  |   |    |     |     |
|          | Выполнить php код перед началом обработки строки        |                                                                                                    |   |    | _   | -   |

15 page http://anycsv-dsv-xls-yml.ocext.com/anycsv-documentation

# ii. У колонки, в которой содержатся названия товаров, укажите «Импорт товара», а в выпадающем списке, в группе опций «Описание товара» укажите «Название товара»

| anyCSV/XLS/YML <sup>™</sup> PRO Edition × +                                                                                  |                                             |                                                 |   | - |    | ×  |
|----------------------------------------------------------------------------------------------------|---------------------------------------------|-------------------------------------------------|---|---|----|----|
| 🗲 $ ightarrow$ C 🔺 Не защищено   oc2302.ocext.com/adm                                                                        | in/index.php?route=extension/module/csv_oce | xt_dmpro&token=sbgWtMq74Ud6pUL1IFAq76xtXWzDTeIL | ☆ | ょ | )@ | xi |
| Модули                                                                                                    |                                             |                                                 |   |   |    |    |
| 1     ▲       3     5       7     9                                                                                          | Не использовать 🔻                           |                                                 |   |   |    | •  |
| Haзвание Beko HIC64503TX Bosch PBP6C58800 Kaiser KCT6385Em Kaiser KCT6505FIN Bosch PGP685880                                 | Импорт товара 🔻                             | Выбрать           Дага                          |   |   | •  |    |
| Meta Title       Beko HIC64503TX       Bosch PBP6C5880O       Kaiser KCT6385Em       Kaiser KCT6505FIN       Bosch PGP685880 | Не использовать 🔻                           | Описание                                        |   |   |    |    |

iv. Проделайте аналогичные настройки для колонок Мета Тайтл, Статус, Минимальное количество, Описание мета, Описание и любых других колонок, где необходим прямой импорт из ячейки файла в поле карточки товара

| anyCSV/XLS/YML™ PRO Edition × +                                                                               |                                              |                                                                                                    |            | - |      | × |
|----------------------------------------------------------------------------------------------------|----------------------------------------------|----------------------------------------------------------------------------------------------------|------------|---|------|---|
| ← → С 🔺 Не защищено   oc2302.ocext.com/admir                                                                  | n/index.php?route=extension/module/csv_ocext | t_dmpro&token=sbgWtMq74Ud6pUL1IFAq76xtXWzDTeIL                                                                                                    | ☆          | r | )@xi | : |
| 🕒 Модули                                                                                                    |                                              |                                                                                                    |            |   |      |   |
| Название<br>Beko HIC64503TX A<br>Bosch PBPEC58800<br>Kalser KCT6385Em<br>Kalser KCT6305FIN<br>Bosch PGP685880 | Импорт товара 🔻                              | Название товара(name - текст, максимум 255 симв.)<br>Дополнительные настройки<br>Необязательное поле (также, если пустая ячейка, то значение в базе не будет изменено)               | v Ø        |   | T    | • |
| Meta Title Beko HIC64503TX Bosch PBP6C58800 Kalser KCT6385Em Kalser KCT6505FIN Bosch PGP685880                | Импорт товара                                | Мета-тег Title(meta_title - текст, максимум 255 симв.)<br>Дополнительные настройки<br>Необязательное поле (также, если пустая ячейка, то значение в базе не будет изменено)          | • 0        |   | •    |   |
| Статус                                                                                                    | Импорт товара 🔻                              | Статус(status - целое число максимум 1 симв.)<br>Дополнительные настройки<br>Необязательное поле (также, если пустая ячейка, то значение в базе не будет изменено)                   | • 0        |   | T    |   |
| Минимальное количество                                                                                        | Импорт товара                                | Минимальное количество(minimum - целое число максимум 11 симв.)<br>Дополнительные настройки<br>Необязательное поле (также, если пустая ячейка, то значение в базе не будет изменено) | <b>v</b> 0 |   | T    |   |

17 page

©Ocext, Extecom, LLC

#### anyCSV/XLS/YML – Модуль импорта данных их форматов CSV|DSV|XLS|YML Настройка импорта YML/CSV/XLS

- с. Настройка импорта цен.
  - i. На колонках цена, цена со скидкой укажите настройку Импорт товара, Цена. При этом для специальных Вы можете выбрать цену из Акций, или цену из Специальных цен

| B anyCSV/XLS/YML <sup>™</sup> PRO Edition × +                     |                                                                                                    |            | - |      | × |
|-------------------------------------------------------------------|----------------------------------------------------------------------------------------------------|------------|---|------|---|
| C A He защищено   oc2302.ocext.com/admin/index.php?route=exte     | sion/module/csv_ocext_dmpro&token=sbgWtMq74Ud6pUL1IFAq76xtXWzDTeIL                                                                                                    | ☆          | x | )@xi | : |
| 🗅 Модули                                                          |                                                                                                    |            |   |      |   |
|                                                                   | Необязательное поле (также, если пустая ячейка, то значение в базе не будет изменено)                                                                                                    | <b>v</b> 0 |   |      | • |
| Цена со скидкой<br>5669.1<br>12225<br>13132.8<br>4139.1<br>4229.1 | Цена на сайте       (price - десятичная дробь через точку, после запятой не более 4 знаков)         Цена на сайте       (price - десятичная дробь через точку, после запятой не более 4 знаков)         Баллы       (price - десятичная дробь через точку, после запятой не более 4 знаков)         Значения атрибутов вместе с названием атрибута и названием припы атрибута         Значения атрибутов вместе с названием атрибута через разделитель         Значения атрибутов вместе с названием атрибута через разделитель         Значения атрибутов вместе с названием атрибута и названием, после запятой не более 4 знаков)         Какима трибутов через разделитель         Значения атрибутов через разделитель         Значения атрибутов через разделитель         Текст       (цета па сайте         (цена на сайте       (цеталица discount)         Цена на сайте       (целотну - целое число максимум 4 симь.)         Приоритет       (ргос - десятичная дробь через точку, после запятой не более 4 знаков)         Количество       (quantity - целое число максимум 5 симь.)         Дата начала       (date_start - дата в формате ГГГГ-ММ-ДД)         Дата начала       (date_start - дата в формате ГГГГ-ММ-ДД)         Дата начала       (date_end - дата в формате ГГГГ-ММ-ДД)         Дата окончания       (date_end - дата в формате ГГГГ-ММ-ДД)         Дата окончания       (date_end - дата в формате ГГГГ-ММ-ДД) |            |   |      |   |

Настройка импорта YML/CSV/XLS

- ii. В появившемся окне Дополнительных настроек цен, укажите необходимые настройки. Если необходимо конвертировать цены по курсу ОпенКарт (установленному в Локализация / Валюты), то в шаге 1 выше укажите, в какой валюте находятся цены в файле, и в какую валюту нужно их конвертировать при размещении у товара в магазине.
- iii. Настройка ниже будет означать, что каждое значение перед импортом будет проверяться на предмет попадания в диапазон. И если значение попадает в диапазон, то с ним будет проводиться предварительная обработка. Также выбрано, что результат обработки не будет округляться

| anyCSV                     | //XLS/YML <sup>™</sup> PRO Edition × +                                                                                                    |                                             |                                                                                                   |                                                                                      |                                                                                        |                        | -     |    | ×    |  |
|----------------------------|----------------------------------------------------------------------------------------------------|---------------------------------------------|---------------------------------------------------------------------------------------------------|--------------------------------------------------------------------------------------|----------------------------------------------------------------------------------------|------------------------|-------|----|------|--|
| $\leftarrow \rightarrow 0$ | С 🔺 Не защищено   oc2302.ocext.com/admin                                                                                                    | /index.php?route=extension/module/csv_ocext | _dmpro&token=sbgWtMq74Ud6                                                                         | pUL1IFAq76xtXWzDTeIL                                                                 |                                                                                        | \$                     | 7.    | )( | xi : |  |
| 🗋 Модули                   | 10 V Y 10                                                                                                    |                                             |                                                                                                   |                                                                                      |                                                                                        |                        |       |    | _    |  |
|                            |                                                                                                    |                                             | Цена на сайте                                                                                     | (price - десятичная дробь ч                                                          | ерез точку, после запятой не бол                                                       | тее 4 знаков)          |       | •  | •    |  |
|                            |                                                                                                    |                                             | Дополнительные настройки 🔞                                                                        | )                                                                                    |                                                                                        |                        |       |    |      |  |
|                            |                                                                                                    |                                             | Умножать на курс (если указ                                                                       | ать 1.2, то цена будет умножена                                                      | на 1.2)                                                                                |                        |       |    |      |  |
|                            |                                                                                                    |                                             | Наценка (если указать 1.2, то                                                                     | о цена будет умножена на 1.2)                                                        |                                                                                        |                        |       |    |      |  |
|                            |                                                                                                    |                                             | Не округлять                                                                                      |                                                                                      |                                                                                        | T                      |       |    |      |  |
|                            |                                                                                                    |                                             | <b>Дополнительная обработк</b> .<br>Если значение цены будет в у<br>(в т.ч. отрицательное - укажи | <b>а цены</b><br>указанных пределах, то его можн<br>те минус, если нужно отнять). На | ю умножить на коэффициент и д<br>пример <b>от</b> 100 <b>до</b> 200 <b>х</b> 0.5 + -10 | обавить абсолютное зна | чение |    | L    |  |
|                            | Цена                                                                                                    |                                             | OT (≥)                                                                                            | ДО (<)                                                                               | x                                                                                      | +                      |       |    |      |  |
|                            | 6299 A 6699 A 66999 A 66999 A 6699 A 6699 A 6699 A 6699 A 6699 A 6699 A 6699 A | Импорт товара                               | 0                                                                                                 | 1000                                                                                 | 0,9                                                                                    | -100                   |       |    |      |  |
|                            | 14592<br>4599 <b>~</b>                                                                                                    |                                             | 1000                                                                                              | 5000                                                                                 | 0,95                                                                                   | 100                    |       |    |      |  |
|                            |                                                                                                    |                                             | 5000                                                                                              | 1000000                                                                              | 1,1                                                                                    |                        |       |    |      |  |
|                            |                                                                                                    |                                             |                                                                                                   |                                                                                      |                                                                                        |                        |       |    |      |  |
|                            |                                                                                                    |                                             |                                                                                                   |                                                                                      |                                                                                        |                        |       |    |      |  |
|                            |                                                                                                    |                                             |                                                                                                   |                                                                                      |                                                                                        |                        |       |    |      |  |
|                            |                                                                                                    |                                             | Необязательное поле (такж                                                                         | е, если пустая ячейка, то значен                                                     | 1е в базе не будет изменено)                                                           | • •                    |       |    |      |  |
|                            |                                                                                                    |                                             |                                                                                                   |                                                                                      |                                                                                        |                        |       |    | -    |  |

Настройка импорта YML/CSV/XLS

- d. Настройка импорта количества, заданного текстовыми статусами
  - і. На колонке, в которой содержатся статусы, означающие количество укажите Импорт товара, Количество
  - ii. Перечислите все возможные слова из файла, и проставьте им соответствие справа. Вы также можете установить значение по умолчанию в настройке «Установить другое значение, если нуль или пусто».
  - ііі. Для импорта количества, как есть в файле, если в файле идут числа (см. колонку «Количество числом» в файлах примерах), заполнять данную настройку не требуется

| 🗋 anyC    | CSV,                | /XLS/YML <sup>™</sup> PRO Edition × +  |                                             |                                                                                                    |                                                                               |        | - |      | × |
|-----------|---------------------|----------------------------------------|---------------------------------------------|----------------------------------------------------------------------------------------------------|-------------------------------------------------------------------------------|--------|---|------|---|
| ← → Моду. | С<br>ули            | A Не защищено   oc2302.ocext.com/admin | /index.php?route=extension/module/csv_ocext | t_dmpro&token=sbgWtMq74Ud6pUL1IFAq76xtXWzDTeIL                                                                                                    |                                                                               | ☆      | ٨ | )@xi | : |
|           |                     |                                        |                                             |                                                                                                    |                                                                               | ,      |   |      | * |
|           |                     |                                        |                                             | Количество(quantity - целое число максимум                                                                                                    | и 4 симв.)                                                                    |        |   | •    |   |
|           |                     |                                        |                                             | Дополнительные настройки 🤨                                                                                                    |                                                                               |        |   |      |   |
|           |                     |                                        |                                             | Установить другое количество, если нуль или пусто                                                                                                    |                                                                               |        |   |      |   |
|           |                     |                                        |                                             | Количество по складским статусам / состояниям<br>Установите слева значение в файле, которое будет означать кол<br>левой ячейке false, а в правой 0, если слово false в файле должно | ичество, которое нужно установить справа. Напри<br>2 означать количество нуль | имер в |   |      |   |
|           |                     |                                        |                                             | Точное название значения в ячейке                                                                                                    | Соответствует количеству товара                                               |        |   |      |   |
|           | Количество статусом | Много                                  | 100                                         |                                                                                                    |                                                                               |        |   |      |   |
|           |                     | Mano<br>Достаточно<br>Orspresser       | Импорт товара                               | Мало                                                                                                    | 10                                                                            |        |   |      |   |
|           |                     | innu u                                 |                                             | Достаточно                                                                                                    | 1000                                                                          |        |   |      |   |
|           |                     |                                        |                                             | Отсутствует                                                                                                    | 0                                                                             |        |   |      |   |
|           |                     |                                        |                                             |                                                                                                    |                                                                               |        |   |      |   |
|           |                     |                                        |                                             | Необязательное поле (также, если пустая ячейка, то значение в                                                                                                    | ; базе не будет изменено) 🔻                                                   | 0      |   |      |   |
|           |                     | Количество числом                      |                                             | extension/module/csv_ocect_dmpro&ttoken=sbgWtMq74Ud6pUL1IFAq76xtXW2DTelL Количество                                                                                                 |                                                                               |        |   |      |   |

Настройка импорта YML/CSV/XLS

- е. Настройка импорта изображения, с закачиванием его на хостинг по мере импорта
  - i. Найдите колонку, которая содержит изображения. Если изображения заданы ссылками на удаленный сервер, при этом первое изображение является главной картинкой, то выберите Импорт товара, Дополнительные изображения товара
  - іі. Установите настройки, как показано ниже

| AnyCSV/XLS/YML <sup>™</sup> PRO Edition × +                                                             |                                             |                                                                                       |   | - |      | × |
|----------------------------------------------------------------------------------------------------|---------------------------------------------|---------------------------------------------------------------------------------------|---|---|------|---|
| C A Не защищено   oc2302.ocext.com/admin,                                                               | /index.php?route=extension/module/csv_ocext | _dmpro&token=sbgWtMq74Ud6pUL1IFAq76xtXWzDTeIL                                         | ☆ | ト | )@xi | : |
| Модули                                                                                                  |                                             |                                                                                       |   |   |      |   |
|                                                                                                    |                                             | Дополнительные настройки 📀                                                            |   |   |      | • |
| 146                                                                                                    |                                             | 1                                                                                     | 0 |   |      |   |
| https://shop.ocext.com/image/catalog/abcd/import_csv_xml2.png                                           |                                             | Картинка в виде ссылки (если поле содержит ссылку на картинку вместе с сайтом)        | · |   |      |   |
| https://shop.ocext.com/image/catalog/abcd/import_csv_xml2.png<br>https://shop.ocext.com/image/cathe/cat | Импорт товара                               | Путь относительно папки image                                                         | 0 |   |      |   |
| https://shop.ocext.com/image/catalog/abcd/import_csv_xml2.png<br>https://shop.ocext.com/image/cache/cat |                                             | Оставить название картинки без изменений                                              | 0 |   |      |   |
|                                                                                                    |                                             | Первая картинка - главная картинка товара                                             | 0 |   |      |   |
|                                                                                                    |                                             | Необязательное поле (также, если пустая ячейка, то значение в базе не будет изменено) | 0 |   |      |   |
|                                                                                                    |                                             |                                                                                       |   |   |      | - |

ііі. Обратите внимание на разделитель между картинками. В файле примере, это видно из данных, разделителем является запятая.

iv. Также, ниже, в области Дополнительных настроек включите опцию закачки, с использованием CURL

| anyCSV/X                        | LS/YML™ PRO Edition × +                                                                                                    |                                           |   | - |      | ×   |   |
|---------------------------------|----------------------------------------------------------------------------------------------------|-------------------------------------------|---|---|------|-----|---|
| $\leftrightarrow \rightarrow c$ | А Не защищено   oc2302.ocext.com/admin/index.php?route=extension/module/csv_ocext_dmpr                                                                                                    | ro&token=sbgWtMq74Ud6pUL1IFAq76xtXWzDTeIL | ☆ | ブ | ).06 | (xi |   |
| 🗋 Модули                        |                                                                                                    |                                           |   |   |      |     |   |
|                                 | Не импортировать товары без картинок                                                                                                    | Выклочено                                 |   | ٣ |      |     | * |
|                                 | Загрузка изображений при помощи CURL (иногда усхоряет загрузку, и позволяет закачивать<br>изображения, которые те загружались ранее. Для использования на хостинте должен быть вилочен<br>РИР. CURL. «сть веде, иногда, бовает виклочен»] | Включено                                  |   | • |      |     |   |
|                                 | Переименовать названия папок (если папки в исходных данных не в латинице, это устранит проблему кодировки и при создании папок)                                                                                                    | овлючено<br>Вилочено<br>Выхлючено         |   | • |      |     |   |
|                                 |                                                                                                    | Выключено                                 |   | Ŧ | ]    |     | • |

v. Если на сайте уже есть аналогичные изображения, то укажите следующие настройки в «Обрабатывать изображения»

| anyCSV/XL                          | /YML <sup>™</sup> PRO Edition × +                                                                                               |       |                                                                                                    |                     |   | - |   |     | × |
|------------------------------------|----------------------------------------------------------------------------------------------------|-------|----------------------------------------------------------------------------------------------------|---------------------|---|---|---|-----|---|
| $\leftarrow \   \rightarrow \   G$ | A Не защищено   oc2302.ocext.com/admin/index.php?route=extension/module/csv_ocext_dmp                                           | pro&t | token=sbgWtMq74Ud6pUL1IFAq76xtXWzDTeIL                                                                                                    |                     | ☆ | ょ | 0 | exi | : |
| 🗋 Модули                           |                                                                                                    |       |                                                                                                    |                     |   |   |   |     |   |
|                                    | Переименовать названия папок (если папки в исходных данных не в латинице, это устранит проблему кодировки и при создании папок) |       | Выключено                                                                                                    |                     |   | , | · |     | * |
|                                    |                                                                                                    |       | Включено                                                                                                    |                     |   | • | · |     |   |
|                                    |                                                                                                    | 06    | работка изображения                                                                                                    |                     |   |   |   |     |   |
|                                    |                                                                                                    |       | При скачивании картинок, обновлять картинки на этом сайте, если они<br>уже скачивались. Если выключено, то картинки не будут скачиваться<br>второй раз, ранее загруженная картинка останется не перезаписанной | Включено            |   | • |   |     |   |
|                                    |                                                                                                    |       | Максимальная ширина                                                                                                    | Максимальная ширина |   |   |   |     |   |
|                                    |                                                                                                    |       | Максимальная высота                                                                                                    | Максимальная высота |   |   |   |     |   |
|                                    | Обрабатывать изображение                                                                                                    |       | Отрезать слева, рх                                                                                                    | Отрезать слева, рх  |   |   |   |     |   |
|                                    |                                                                                                    |       | OTDESATE CEDARA DY                                                                                                    | 0                   |   |   |   |     | - |

 Vi. Важное дополнение: импорт картинок является самых долгим, в сравнении со всеми процессами. К слову, именно по этой причине маркетплейсы заводят картинки спустя какое-то время после импорта товаров. Это связано с тем, что скорость переноса файлов картинок, их копирование на хостинг после переноса, и возможна обработка может варьировать от 3-5 файлов в сек., до 1 файла в 5-10 сек. Если перемножить эти значения на количество изображений, то импорт новых картинок может занимать достаточно продолжительное время, ускорить которое невозможно, если не настроить удаленный сервер поставщика данных, качество канала между хостингами и его ширину.

Настройка импорта YML/CSV/XLS

f. Импорт категорий товара, представленных в файле вложенностью (путем, как папки, например в «Проводнике» Виндовс), с элементами, которые переложены разделителем. В файле-примере такое представление данных находится в колонке «Категория путем». Например, в первой строке указано: Каталог/Техника/Стиральные машины, где слеш – это разделитель

| anyCSV/XLS/YML <sup>™</sup> PRO Edition × +                                   |                                                                                          | _   | - [ | ı ×  |
|-------------------------------------------------------------------------------|------------------------------------------------------------------------------------------|-----|-----|------|
| Э С А Не защищено   oc2302.ocext.com/admin/index.php?route=extension/module/c | csv_ocext_dmpro&token=sbgWtMq74Ud6pUL1IFAq76xtXWzDTeIL                                   | \$  | ん   | )@xi |
| Лодули                                                                        |                                                                                          |     |     |      |
| Стиральные машины                                                             |                                                                                          |     |     |      |
|                                                                               | Категории вместе с путем (например, Категория 1 / Подкатегория 1.1 / Подкатегория 1.1.1) |     | •   |      |
|                                                                               | Дополнительные настройки 📀                                                               |     |     |      |
| Категория путем                                                               |                                                                                          | 0   |     |      |
| Каталог/Техника/Стиральные машины                                             | Внешний разделитель (если есть)                                                          | 0   |     |      |
| Каталог/ еслика/стиральные машины Импорт товара •                             | Главная категория товара                                                                 | • 0 |     |      |
| Каталог/Техника/Стиральные машины<br>Каталог/Техника/Стиральные машины        | Размещать во всех категориях пути                                                        | • 0 |     |      |
|                                                                               | Необязательное поле (также, если пустая ячейка, то значение в базе не будет изменено)    | • 0 |     |      |
|                                                                               |                                                                                          |     |     |      |
| Сосостояние                                                                   |                                                                                          |     |     |      |
| Новая                                                                         |                                                                                          |     |     |      |

i. Укажите следующие настройки: «Импорт товара», «Категория, вместе с путем»

- ii. Если в ячейке указано несколько вложенностей, с разделителем между ними, то укажите такой разделитель в область Внешний разделитель
- iii. При импорте, если категория на сайте еще не заводилась, то она будет автоматически создана. В случае, если категория уже есть на сайте, то товару будет присвоен идентификатор, ранее созданной категории

Настройка импорта YML/CSV/XLS

g. Настройка импорта категорий, заданных в колонках

| anyCSV/XLS/YML <sup>™</sup> PRO Edition × +                                   | SIMUL**PhD Lablasin x       +       -       -       x         A He sauguagerol       oc2302.ocest.com/admin/index.php?houts=extension/module/cov_ocest_dmprobtoken=sbgWtMq?4Ud6pUL1HAq?6xXXv2DTaL       x       x       x         Kareeropens 0       -       -       -       -       x         M He sauguagerol       oc2302.ocest.com/admin/index.php?houts=extension/module/cov_ocest_dmprobtoken=sbgWtMq?4Ud6pUL1HAq?6xXXv2DTaL       x       x       x         Kareeropens 0       -       -       -       -       x       x< |                                                                                                    |                                        |     |    |     |
|-------------------------------------------------------------------------------|----------------------------------------------------------------------------------------------------|----------------------------------------------------------------------------------------------------|----------------------------------------|-----|----|-----|
| ← → С 🔺 Не защищено   oc2302.ocext.com/admi                                   | n/index.php?route=extension/module/csv_ocex                                                                                                    | tt_dmpro&token=sbgWtMq74Ud6pUL1IFAq76xtXWzDTeIL                                                                                                    | ☆                                      | · 2 | )@ | × : |
| С Модули                                                                      |                                                                                                    |                                                                                                    |                                        |     |    |     |
| Категория О<br>Каталог<br>Каталог<br>Каталог<br>Каталог<br>Каталог<br>Каталог | Импорт товара                                                                                                    | Название категории с глубиной размещения<br>Дополнительные настройки<br>Главная категория товара<br>0<br>Родительская категория<br>Размещать во всех категориях пути<br>Необязательное поле (также, если пустая ячейка, то значение в базе не будет изменено) | 0 T<br>0 T<br>0 T<br>0 T<br>0 T        |     | •  |     |
| Категория 1<br>Техника<br>Техника<br>Техника<br>Техника<br>Техника<br>Техника | Импорт товара 🔻                                                                                                    | Название категории с глубиной размещения  Дополнительные настройки  Главная категория товара  1  Родительская категория Размещать во всех категориях пути Необязательное поле (также, если пустая ячейка, то значение в базе не будет изменено)               | 0 T<br>0 T<br>0 T<br>0 T<br>0 T<br>0 T |     | T  |     |

Настройка импорта YML/CSV/XLS

- h. Настройка импорта атрибутов
  - і. Если атрибуты записаны вместе с группой

| B anyCSV/XLS/YML <sup>™</sup> PRO Edition × +                                                                                                    | -                                                                                                    | - C |      | ×    |
|----------------------------------------------------------------------------------------------------|----------------------------------------------------------------------------------------------------|-----|------|------|
| ← → С ▲ Не защищено   oc2302.ocext.com/admin/index.php?route=extension/module/csv_ocex                                                                                   | xt_dmpro&token=sbgWtMq74Ud6pUL1IFAq76xtXWzDTeIL                                                                                                    | ト   | )@xi | :    |
| Модули                                                                                                    |                                                                                                    |     |      |      |
|                                                                                                    | Эначения атрибутов вместе с названием атрибута и названием группы атрибута                                                                                                    | •   | ·    | × :: |
| Характеристики с группой<br>Осовиа– Усройство–арожая поверность (Осовиан<br>Осовиа– Усройство–арожая поверность (Осовиан<br>Осовиа– Усройство–арожая поверность (Осовиан | Дополнительные настройки<br>Вы можете передать сразу полное описание атрибута, вместе с группой и названием, а также значением, если<br>импортируется товар. Укажите название группы атрибутов вместе с названием атрибута и значением, через разделители.<br>Разделитель не ставится в начале и в конце. Это не критическая ошибка, но в логе будет отмечаться, что нет значения.<br>Например:<br>[ГРУППАТ_АТРИБУТОВ—НАЗВАНИЕ_АТРИБУТАТ—ЗНАЧЕНИЕ_АТРИБУТАТ Характеристики—Страна—Франция Параметри—<br>Ширина—2и<br> | -   |      |      |
|                                                                                                    | Необязательное поле (также, если пустая ячейка, то значение в базе не будет изменено) 🔹 🧿                                                                                                    |     |      |      |
| Цена                                                                                                    |                                                                                                    |     |      |      |

#### іі. Если атрибуты без группы

|                                                                                  | a sauk damasa Sikakan - aka MAAA-74114Ca 11/17A -7Cu VMA DTall                                                                                                    |   |
|----------------------------------------------------------------------------------|----------------------------------------------------------------------------------------------------|---|
| C A He saquiquelo   oc2su2.ocext.com/admin/index.pnp?route=extension/module/csv_ | pcext_amproxtoken=sbgwtwiq/4UabpULIIFAq/oxtAwzDIeIL                                                                                                    | 1 |
| одули                                                                            |                                                                                                    |   |
|                                                                                  | Значения атрибутов вместе с названием атрибута через разделитель                                                                                                    | ' |
|                                                                                  | Дополнительные настройки 🌒                                                                                                    |   |
|                                                                                  | Вы можете передать сразу несколько атрибутов со значением в одной ячейке. Через разделитель - на примере указан три<br>тире. Внешини в разделитель разделяет название атрибута вместе со значением. Внутренний - название атрибута и его<br>значение. При милорте разделитель не ставится в начале и в конце. Это не критическая ошибка, но в логе будет отмечаться,<br>что нет значения. Должно получиться, например: |   |
| характеристики с группои                                                         | МатериалСукно   Страна изготовительЛитва                                                                                                    |   |
| Основные-Устройство-евромая поверхность (Основные-<br>                           | Также выберите группу атрибутов, к которой нужно присвоить данные атриубуты и их значения. Название группы<br>атриубутов может находиться в другой колонке данного файла                                                                                                    |   |
| основные - Устройство варочная поверхность (Основные                             | Характеристики                                                                                                    |   |
|                                                                                  |                                                                                                    |   |
|                                                                                  | 1                                                                                                    |   |
|                                                                                  | Необязательное поле (также, если пустая ячейка, то значение в базе не будет изменено) 🔻 📀                                                                                                    |   |
|                                                                                  |                                                                                                    |   |

Настройка импорта YML/CSV/XLS

- і. Импорт опций разными способами
  - і. Опции, микроразметка 1

| anyCSV/XLS/YML <sup>™</sup> PRO Edition × +                                                                                            | -                                                                                                    | ٥  |      |
|----------------------------------------------------------------------------------------------------|----------------------------------------------------------------------------------------------------|----|------|
| С А Не защищено   oc2302.ocext.com/admin/index.php?route=extension/mo<br>Модули                                                        | iodule/csv_ocext_dmpro&token=sbgWtMq74Ud6pUL1IFAq76xtXWzDTeIL                                                                                                    |    | )@xi |
| ПроизводствоКитай                                                                                                    |                                                                                                    |    |      |
|                                                                                                    | Опции со значениями, через разделитель - микроразметка 1                                                                                                    | •  |      |
|                                                                                                    | Дополнительные настройки 🥑                                                                                                    |    |      |
|                                                                                                    | Формат опции товара через разделитель:<br>• Тип — select, radio, image, checkbox*<br>• Название опции — текст, например: Размер*<br>• Название значения опции — текст, например: XLL*<br>• Обязательная или нет: 1 - да, 0 - нет<br>• Количество — число<br>• Вычитать со склада или нет — 1 - да, 0 - нет<br>• Цена с префиксом — +10 или - 20, или +0, если доплаты/уценки за опцию нет<br>• Цена с префиксом — +10 или - 20, или +0<br>• Вс с префиксом — +10 или - 20, или +0<br>• Вс с префиксом — +10 или - 20, или +0<br>• Ссылка на картинку, относительно папки image — products/options/sizexxl.jpg<br>• Значение кода опции - если необходима идентификация значения опции по справочнику опций в ОпенКарт (название<br>колонки #_option_value ниже таже должно быть задано)<br>• Значение кода подии - если необходима идентификация значения продуктовой опции по опции у товара<br>(название колонки #product_option_value ниже таже должно быть задано)<br>• - обязательно. Если какое-то необходимое значение следует дальше, то не Заполняйте те значения, которые не трубуется<br>устанавливать. Запись пустых значений может быть: Размер   image.jpg |    |      |
|                                                                                                    | checkbox Pa3mep XXL[0]>/ 1 + 10 - 20 + 0 nttp://site.ru/img/siteexxi.jpg sitecolor001239 5KU-112998                                                                                                    |    |      |
|                                                                                                    |                                                                                                    |    |      |
|                                                                                                    | Вычесть цену товара из этого значения (например, если в ячейке передается значение, которое включает в себя 🔻 📀                                                                                                    |    |      |
| Опции_микроразметка 1                                                                                                    | Умножать на курс (если указать 1.2, то цена будет умножена на 1.2)                                                                                                    |    |      |
| Checkbox  Размер ХХ 0 64 1 +110]-     [20 +0 http://site.nufling/sitescubjegcheckbox  Размер     Мипорт товара     ✓                   | Наценка (если указать 1.2, то цена будет умножена на 1.2)                                                                                                    |    |      |
| 20 + 0 http://site.ru/img/siteox/jpg—checkbox/Paawep<br>checkbox/Paawep/XX/10 641 + 10 -<br>[20 +0  http://site.ox/jpg=checkbox/Paawep | Дополнительная обработка цены<br>Если значение цены будет в указанных пределах, то его можно умножить на коэффициент и добавить абсолютное значение (в т.<br>отрицательное - укажите минус, если нужно отнять). Например от 100 до 200 x 0.5 + -10                                                                                                    | ч. |      |
|                                                                                                    | ОТ (≥) ДО (<) × +                                                                                                    |    |      |

#### anyCSV/XLS/YML – Модуль импорта данных их форматов CSV|DSV|XLS|YML Настройка импорта YML/CSV/XLS

#### іі. Опция, заданная только значением, с получением цены и количество из соседних колонок строки

| anyCSV/XLS/YML™ PRO Edition × +                                  |                                                                                                    | -       | ٥  | × |
|------------------------------------------------------------------|----------------------------------------------------------------------------------------------------|---------|----|---|
| Э С А Не защищено   oc2302.ocext.com/admin/index.php?route=exter | ion/module/csv_ocext_dmpro&token=sbgWtMq74Ud6pUL1IFAq76xtXWzDTeIL                                                                                                    | ト       | )@ | • |
| Модули                                                           |                                                                                                    |         |    | _ |
|                                                                  | Название значения опции                                                                                                    |         | Ŧ  |   |
|                                                                  | Дополнительные настройки 💿                                                                                                    |         |    |   |
|                                                                  | Используйте этот вариант, если Вам необходимо передать только значения опции, например: разновидности цвета, или раз<br>а другие данные задать по умолчанию                                                                                  | мера,   |    |   |
|                                                                  | Цвет т                                                                                                    |         |    |   |
|                                                                  | Количество числом                                                                                                    |         |    |   |
|                                                                  | Цена 🗸                                                                                                    |         |    |   |
|                                                                  | Умножать на курс (если указать 1.2, то цена будет умножена на 1.2)                                                                                                    |         |    |   |
|                                                                  | Наценка (если указать 1.2, то цена будет умножена на 1.2)                                                                                                    |         |    |   |
|                                                                  | Не округлять 🔻                                                                                                    |         |    |   |
|                                                                  | Вычесть цену товара из этого значения (например, если в ячейке передается значение, которое включает в себя 🔻 🛛                                                                                                    |         |    |   |
| Цвет 1                                                           | Дополнительная обработка цены<br>Если значение цены будет в указанных пределах, то его можно умножить на коэффициент и добавить абсолютное значение<br>отрицательное - укажите минус, если нужно отнять). Например от 100 до 200 х 0.5 + -10 | (в т.ч. |    |   |
| Снени Импорт товара                                              | • ОТ (≥) ДО (<) x +                                                                                                    |         |    |   |
| синий                                                            |                                                                                                    |         |    |   |
|                                                                  |                                                                                                    |         |    |   |
|                                                                  |                                                                                                    |         |    |   |
|                                                                  |                                                                                                    |         |    |   |

27 page

©Ocext, Extecom, LLC

Настройка импорта YML/CSV/XLS

- ј. Дополнительные настройки при импорте товара
  - i. Если статус видимости товара не задан в файле, то можно включить все товары при импорте, или наоборот выключить все импортируемые товары

| anyCSV/XL                                                     | S/YML <sup>™</sup> PRO Edition × +                                                                                                    | -                                                                                                    |     | × |
|---------------------------------------------------------------|----------------------------------------------------------------------------------------------------|----------------------------------------------------------------------------------------------------|-----|---|
| $\ \ \leftarrow \ \ \rightarrow \ \ \ \ \ \ \ \ \ \ \ \ \ \ $ | A Не защищено   oc2302.ocext.com/admin/index.php?route=extension/module/csv_ocext_dmp                                                                                                    | ro&token=sbgWtMq74Ud6pUL1IFAq76xtXWzDTeIL                                                                         | )@x | : |
| 🗋 Модули                                                      |                                                                                                    |                                                                                                    |     |   |
| Д                                                             | ополнительные настроики товаров                                                                                                    |                                                                                                    |     | ^ |
|                                                               | Установить количество всем товарам                                                                                                    | Установить количество всем товарам                                                                                |     |   |
|                                                               | Товар включен, если количество больше или равно (например, если нуль - все будут включены)                                                                                                    | Товар включен, если количество больше или равно (например, если нуль - все будут включены)                        |     |   |
|                                                               | Пропускать товар (при импорте не импортировать, при экспорте не экспортировать), если количество больше или равно                                                                                                    | Пропускать товар (при импорте не импортировать, при экспорте не экспортировать), если количество больше или равно |     |   |
|                                                               | Публикация данных после импорта                                                                                                    | После импорта включен                                                                                             | ,   |   |
|                                                               | Статус товара, если количество равно нулю (будет установле в товаре, если одна из колонок<br>импортирует количество)                                                                                                    | После импорта выключен<br>После импорта включен<br>Не использовать (статус 1 или 0 задан в файле)                 |     |   |
|                                                               | Статус товара, если цена равна нулю (будет установле в товаре, если одна из колонок импортирует<br>цену товара)                                                                                                    | Выбрать                                                                                                    | ,   |   |
|                                                               | Генерировать seo_url                                                                                                    | Выключено                                                                                                    | ,   |   |
|                                                               | Не импортировать товары без картинок                                                                                                    | Выключено                                                                                                    | ,   |   |
|                                                               | Загрузка изображений при помощи CURL (иногда ускоряет загрузку, и позволяет закачивать<br>изображения, которые не загружались ранее. Для использования на хостинге должен быть включен<br>PHP_CURL - есть везде, иногда, бывает выключен) | Включено                                                                                                    | ,   |   |
|                                                               | Переименовать названия папок (если папки в исходных данных не в латинице, это устранит проблему кодировки и при создании папок)                                                                                                    | Выключено                                                                                                    | -   |   |
|                                                               |                                                                                                    |                                                                                                    | 5   | - |

Настройка импорта YML/CSV/XLS

ii. Если при импорте нужно создавать SEO-алиасы товарам, категориям, производителям, то включите это в данном пункте. Обратите внимание, что если будет обнаружено, что у такого-то товара, категории, производителя SEO-алиас уже существует, то он НЕ будет перезаписан, а будет оставлен тот, который есть

| anyCSV/XLS                                    | S/YML™ PRO Edition × +                                                                                                    |                                                                                                    | -      |   |  | × |
|-----------------------------------------------|----------------------------------------------------------------------------------------------------|----------------------------------------------------------------------------------------------------|--------|---|--|---|
| $\leftrightarrow \   \rightarrow \   {\tt G}$ | 🗧 🔶 С 🛕 Не защищено   oc2302.ocext.com/admin/index.php?route=extension/module/csv_ocext_dmpro&token=sbgWtMq74Ud6pUL1IFAq76xtXWzDTeIL                                                                                                    |                                                                                                    |        |   |  | : |
| 🗋 Модули                                      |                                                                                                    |                                                                                                    |        |   |  |   |
| Д                                             | ополнительные настроики <b>товаров</b>                                                                                                    |                                                                                                    |        |   |  | * |
|                                               | Установить количество всем товарам                                                                                                    | Установить количество всем товарам                                                                          |        |   |  |   |
|                                               | Товар включен, если количество больше или равно (например, если нуль - все будут включены)                                                                                                    | Товар включен, если количество больше или равно (например, если нуль - все будут включены)                  |        |   |  |   |
|                                               | Пропускать товар (при импорте не импортировать, при экспорте не экспортировать), если количество больше или равно                                                                                                    | Пропускать товар (при импорте не импортировать, при экспорте не экспортировать), если количество больше или | и равн | : |  |   |
|                                               | Публикация данных после импорта                                                                                                    | После импорта включен                                                                                       | •      | • |  |   |
|                                               | Статус товара, если количество равно нулю (будет установле в товаре, если одна из колонок импортирует количество)                                                                                                    | Выбрать                                                                                                    |        | • |  |   |
|                                               | Статус товара, если цена равна нулю (будет установле в товаре, если одна из колонок импортирует цену товара)                                                                                                    | Выбрать                                                                                                    |        | • |  |   |
|                                               | Генерировать seo_url                                                                                                    | Выключено                                                                                                   |        | • |  |   |
|                                               | Не импортировать товары без картинок                                                                                                    | Выключено<br>Включено<br>Выключено                                                                          |        | • |  |   |
|                                               | Загрузка изображений при помощи CURL (иногда ускоряет загрузку, и позволяет закачивать<br>изображения, которые не загружались ранее. Для использования на хостинге должен быть включен<br>PHP_CURL - есть везде, иногда, бывает выключен) | Включено                                                                                                    |        | • |  |   |
|                                               | Переименовать названия папок (если папки в исходных данных не в латинице, это устранит проблему кодировки и при создании папок)                                                                                                    | Выключено                                                                                                   |        | • |  |   |
|                                               |                                                                                                    |                                                                                                    |        |   |  |   |

Настройка импорта YML/CSV/XLS

- k. Выбор режима обмена данными
  - Внимание! Режим обмена данными «Добавить все данные, как новые» игнорирует идентификацию. И фактически каждый импорт будет создавать аналоги. Используйте этот режим, если нужно единожды добавить что-либо. Для обменов, где предполагается обновление данных, используйте остальные режимы
  - ii. Режим обмена «Добавить только новые» позволяет импортировать данные, только если таких товаров еще не существует. Этот режим нужно использовать, чтобы заводить новинки
  - iii. Режим обмена «Обновить только имеющиеся» позволяет только обновлять, найденные по идентификатору товары. Новые товары при этом импортироваться не будут

| anyCSV/XL                                     | ) anyCSV/XLS/YML <sup>™</sup> PRO Edition × +                                                                                        |                              |                                                    |   | - |      | × |
|-----------------------------------------------|----------------------------------------------------------------------------------------------------|------------------------------|----------------------------------------------------|---|---|------|---|
| $\leftrightarrow \  \   \rightarrow \  \   C$ | 🕂 🔶 😋 🛕 Не защищено   oc2302.ocext.com/admin/index.php?route=extension/module/csv_ocext_dmpro&token=sbgWtMq74Ud6pUL1IFAq76xtXWzDTeIL |                              |                                                    | ☆ | × | )@xi | : |
| 🗋 Модули                                      | Модули                                                                                                    |                              |                                                    |   |   |      |   |
|                                               | Режим обмена данными                                                                                                    | Выбрать                      |                                                    |   |   |      | • |
|                                               | Название профиля настроек Выбрать<br>Добавить все данные, как новые<br>Обновить имеющиеся данные и вставить новые, если есть         |                              |                                                    |   |   |      |   |
|                                               | Как сохранить? Обновить только имеющиеся данные Добавить только новые                                                                |                              |                                                    |   |   |      |   |
|                                               |                                                                                                    |                              |                                                    |   |   |      |   |
|                                               | Сохранить профиль настроек                                                                                                    |                              |                                                    |   |   |      |   |
| 11                                            | Шаг 3. Импорт данных                                                                                                    |                              |                                                    |   |   |      |   |
|                                               |                                                                                                    | С какой строки файла начать? | Делать строк за один проход (рекомендуется 50-100) |   |   |      |   |
|                                               | Начать импорт данных                                                                                                    | 1                            | 30                                                 |   |   |      |   |
|                                               |                                                                                                    |                              |                                                    |   |   |      |   |
|                                               |                                                                                                    |                              |                                                    |   |   |      |   |
|                                               |                                                                                                    |                              |                                                    |   |   |      |   |
|                                               |                                                                                                    | OpenCart © 2009-2019 Bce     | права защищены.                                    |   |   |      |   |
|                                               | Русская сборка OpenCart   Форум поддержки   Магазин дополнений<br>Version 2.3.0.2 (rs.3)                                             |                              |                                                    |   |   |      | • |

http://anycsv-dsv-xls-yml.ocext.com/anycsv-documentation

30 page

Настройка импорта YML/CSV/XLS

- 6. Шаг 3 Импорт данных
  - а. Чтобы начать с первой строки (не считая строку с колонками), укажите 1 в поле «с какой строки файла начать».
  - b. Установите количество строк за один проход. Этот параметр позволяет подобрать объем импорта с учетом доступных на хостинге времени и памяти ОЗУ. Это особенно важно, когда происходит импорт картинок по ссылкам. И если одна картинка закачивается 1-2 сек, только 100 картинок будут импортироваться 100-120 сек., то есть необходимо установить такое значение, чтобы оно не вышло за лимиты времени работы скрипта, установленные на хостинге. Также, чем больше порция, тем больше ОЗУ будет потребляться при импорте

| anyCSV/XLS/YML <sup>™</sup> PRO Edition × + |                                                               | -                                                  | - C | ב | ×    |   |
|---------------------------------------------|---------------------------------------------------------------|----------------------------------------------------|-----|---|------|---|
| ← → С 🔺 Не защищено   oc2302.ocext.com//    | admin/index.php?route=extension/module/csv_ocext_dmpro&token= | =sbgWtMq74Ud6pUL1IFAq76xtXWzDTeIL                  | ☆   | ン | )@xi | : |
| 🗅 Модули                                    |                                                               |                                                    |     |   |      |   |
| Сохранить профиль настроек                  |                                                               |                                                    |     |   |      | • |
| Шаг З. Импорт данных                        |                                                               |                                                    |     |   | -    |   |
|                                             | С какой строки файла начать?                                  | Делать строк за один проход (рекомендуется 50-100) |     |   |      |   |
| Начать импорт данных                        | 1                                                             | 30                                                 |     |   |      |   |
|                                             |                                                               |                                                    |     |   |      |   |
|                                             |                                                               |                                                    |     |   |      |   |
|                                             |                                                               |                                                    |     |   |      |   |
|                                             |                                                               |                                                    |     |   |      |   |
| OpenCart © 2009-2019 Все права защищены.    |                                                               |                                                    |     | Ŧ |      |   |

# Контакты и информация

#### Поддержка:

Почта: <u>support@ocext.com</u>

Настройка импорта YML/CSV/XLS

#### Документация:

• <u>http://anycsv-dsv-xls-yml.ocext.com/anycsv-documentation</u>

#### Демонстрация настроек в модуле:

- http://oc2102.ocext.com/admin/index.php?route=module/csv\_ocext\_dmpro&token=NTE4BkaV187wbW8yITekEoGrBPg3v0fZ
  - о Логин и пароль: demo
  - Профили настройки по данной инструкции:
    - ДЕМО НАСТРОЙКИ XLS
    - ДЕМО НАСТРОЙКИ CSV
    - ДЕМО НАСТРОЙКИ YML

| anyCSV/                                                                                                    | XLS/YML™ PRO Edition × □ oc2102.ocext.com/ocext.ymLfee × □                                                                                                    | Документация по модулю any ( <b>х +</b>                                                                                                    | -    |        | × |
|----------------------------------------------------------------------------------------------------|----------------------------------------------------------------------------------------------------|----------------------------------------------------------------------------------------------------|------|--------|---|
| ← → С ▲ Не защищено   oc2102.ocext.com/admin/index.php?route=module/csv_ocext_dmpro&token=NTE4BkaV187wbW8ylTekEoGrBPg3v0fZ Модули |                                                                                                    | ☆<br>♪                                                                                                    | )@xi | *<br>* |   |
|                                                                                                    | Загрузить профиль настроек                                                                                                    | Шаг 1. Выберите ранее сохраненный файл, с сохраненными для него настройки или загрузите<br>новый файл, вначале указав его основные параметры<br>ДЕМО НАСТРОЙКИ YML                                    |      |        | • |
|                                                                                                    | Разделитель<br>Укажите разделитель файла CSV, DSV. При импорте файла XLS, XML, если<br>установлены данные плагины, то этот разделитель будет установлен в<br>файл, полученный после обработки XLS, XML                                                          | Создать новый<br>Пример товары, опции, фильтры, атрибуты, сопутствующие, скидки, ЧПУ<br>Пример импорта отзывов<br>Пример экспорта<br>Импорт категорий из YML (после обработки апуXML если установлен) |      |        |   |
|                                                                                                    | Ограничитель поля (не меняйте, если неизвестен)<br>Укажите ограничитель текстовых значений файла CSV, DSV. При импорте<br>файла XLS, XML, если установлены данные плагины, то этот ограничитель<br>будет установлен в файл, полученный после обработки XLS, XML | Импорт товаров из YML (после обработки апуXML если установлен)<br>(English) Product Import ог Export<br>Импорт ассортимента по опциям<br>Экспорт_всё<br>ИМПОРТ YML 4,5 тыс. товаров                   |      |        |   |
|                                                                                                    | Экранирующий символ (не меняйте, если неизвестен)                                                                                                    | Экспорт заказа<br>ДЕМО НАСТРОЙКИ XLS<br>ДЕМО НАСТРОЙКИ CSV                                                                                                    |      |        |   |
|                                                                                                    | Кодировка файла                                                                                                    | ДЕМО НАСТРОЙКИ YML<br>UTF-8                                                                                                    |      |        |   |